# 基本操作マニュアル

# ~スマートフォン用サイト デザイン設定方法~

ver1.0

※管理画面はアップデートにより、変更される可能性がございます。

## はじめに

オールインワン

CMSサービス

本マニュアルでは、オールインワンCMSサービスを使用し、スマートフォン用サイトのデザイン設定方法 をご説明します。まずはスマートフォンサイト用にサイトデザインを整えます。ホームページ情報の登録 と、基本的な機能を実装していくために、管理画面についてご説明します。

管理画面 TOP

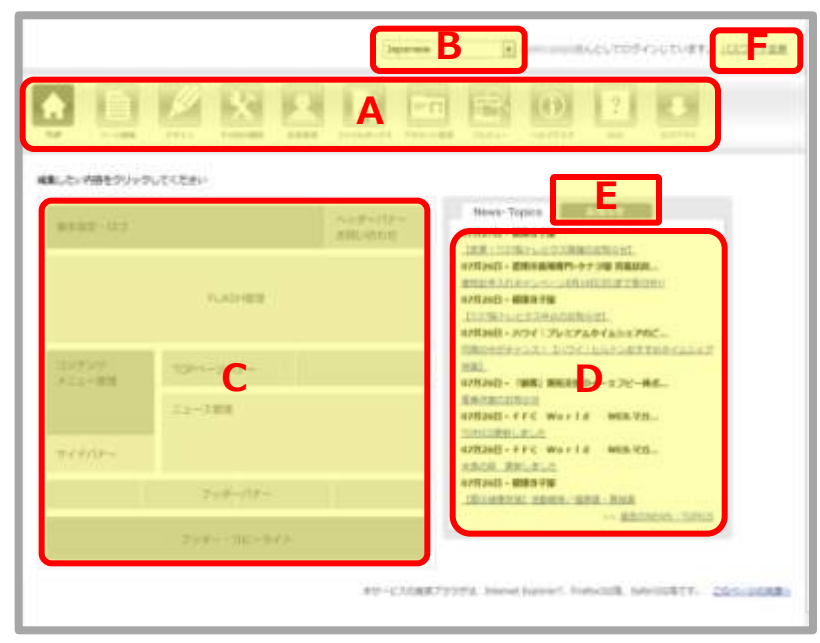

A. 管理メニュー

ページの各種編集・登録やその他の機能 を使うためのメニューです。

### B. 言語設定

管理画面の言語を、「日本語」と「英語」から選択できます。

## C.TOP画面管理メニュー

ページの各種編集・登録やその他の機能 を使うためのメニューです。

## D. NEWS · TOPICS

本CMSを使用している他サイトの新着情報が表示されます。

## E. お知らせ

本CMSのアップデート情報や運営からの お知らせが表示されます。

## F. パスワード変更

管理画面にログインするパスワードを変 更できます。

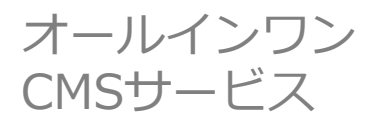

## 1、スマートフォン用サイトの作成方法

すでに P C 用サイトが出来上がっている場合、スマートフォンでアクセスして表示されるのは P C 用サイトです。スマートフォンからアクセスした場合に、スマートフォン用サイトを表示させる方法 をご説明します。

#### ●設定手順●

1、「管理画面 T O P 」⇒「A. 管理メニュー」⇒「デザイン」⇒「テンプレート設定(iPhone/Android用)」

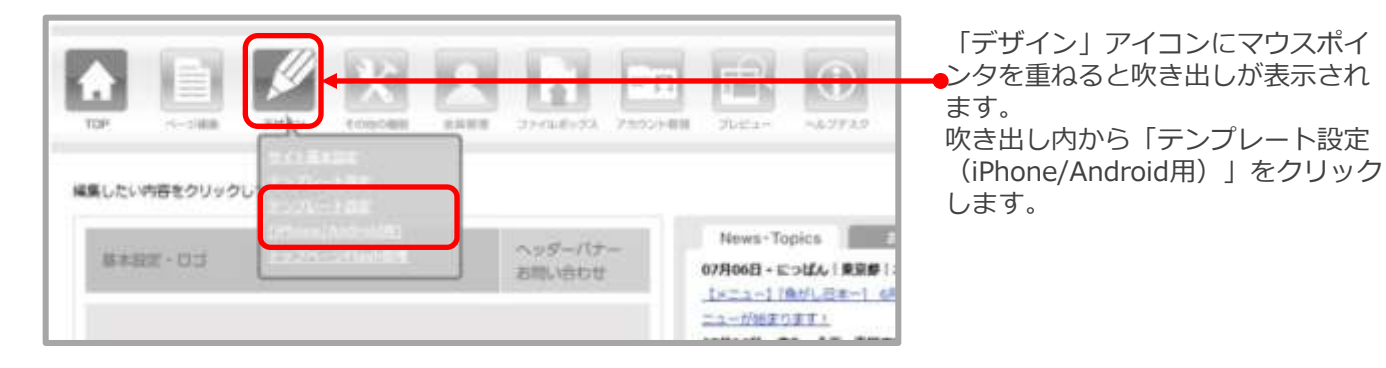

2、「テンプレート設定(iPhone/Android用)」内最上部、「 iPhone/Android用テンプレートを有効にする」 にチェックを入れる

| テンプレート    | IP iPhone/Android用デンプレートを有効にする |
|-----------|--------------------------------|
| 各種動像の設定   |                                |
| 0.1重意     | ファイルを選択<br>最大サイズ:320x85        |
| ヘッダの発展画像  | ファイルを選択 選択されていません              |
| ページの時間遺像  | ファイルを運択 連択されていません<br>裕権に絶り返す ・ |
| イン部分の母親画像 | ファイルを漏れ 漏れされていません<br>破壊に繰り返す ・ |
| フッタの皆装画像  | ファイルを選択 選択されていません              |

3、スマートフォンで表示を確認してください、スマートフォン用サイトにアクセス出来ています。 次ページ以降では、右図のようにサイトにデザインを設置するための設定方法を説明していきます。

| 診療のご案内                  |
|-------------------------|
| 商 発表あいまつ                |
|                         |
|                         |
| シフルエンザ検索をおこなっておりま       |
| モノクリニックニュース税の開始しま       |
| 7123-272-4 ARIE MINE 04 |
| イトをオープン教しました。           |
|                         |

↓何も設定していない状態の画面

↓画像を設定した状態の画面

| 1927A43                                      | 9699279                        | <b>•</b>                | 654. JUN                     | 01-232.4.81        |
|----------------------------------------------|--------------------------------|-------------------------|------------------------------|--------------------|
| -2-340                                       | prepas.                        |                         | 2                            | 1                  |
| ホーム                                          |                                | 診療の                     | ご案内                          |                    |
| クリニックの                                       | のご案内                           | 院長あ                     | いさつ                          |                    |
| Q&A                                          |                                |                         |                              |                    |
| 00                                           | Ro (104)<br>院長・ス               | ンゴルテンタ<br>タッフフ          | ルクリニッ<br>ログ                  | 2                  |
| i                                            | 当クリニ                           | ックの                     | 42                           |                    |
|                                              | 患者                             | さまの声                    | 1                            | ]                  |
|                                              | 2 資料                           | 請求はこ                    | コチラ                          |                    |
| 2011/06/11<br>2011/02/05<br>7.<br>2010/03/04 | <u>メールマガ</u><br>インフルエ<br>メディクリ | ジンの配信<br>ンザ株営を<br>ニックニュ | <u>支持のま</u><br>おこなっ<br>- ス紀成 | した<br>で割りま<br>開結しま |
| 2010/03/04                                   | <u>サイトをオ</u>                   | - プン取し                  | ました。                         | 2- 龍八              |
| Copyr i                                      | sht(c) サンフ                     | "ルチンタ)                  | レクリニュ                        | 0                  |

## 2、スマートフォン用サイトのトップデザインを整える

スマート用サイトは、大きく下記エリアで構成されております。各エリアへの画像の入力方法は、該当する設定 ページをご参照ください。

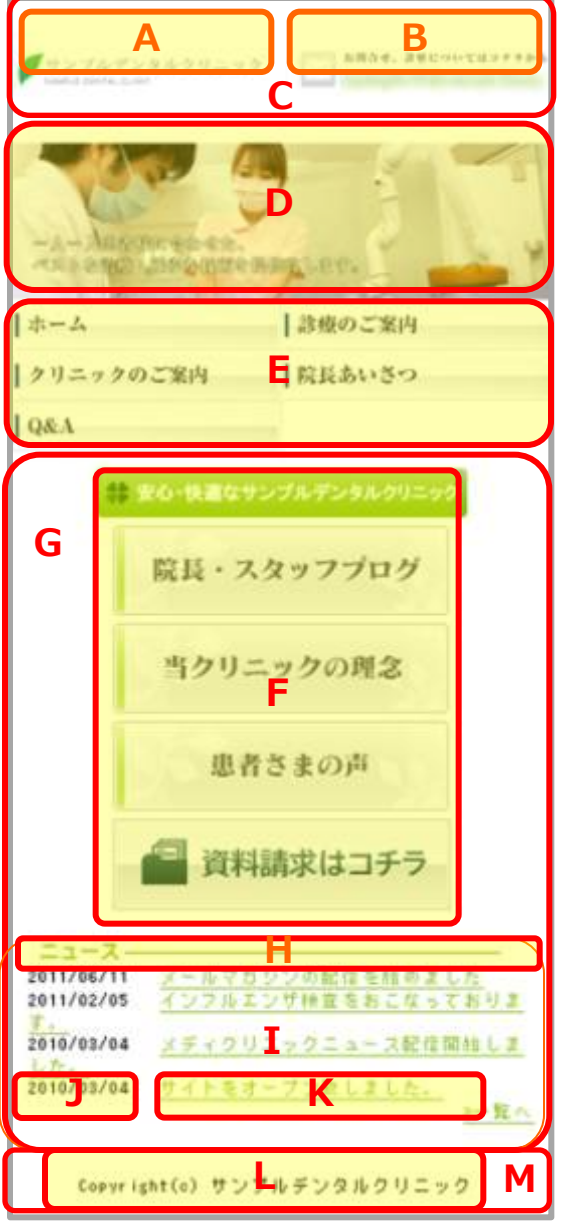

オールインワン

CMSサービス

### M. フッタの背景画像:

「テンプレート設定(iPhone/Android用)」 B-3 (6ページ)

M. フッタの背景色:

「テンプレート設定(iPhone/Android用)」 C-5(6ページ) B-1 (6ページ) B.ヘッダバナー: 7ページ C.ヘッダの背景画像: 「テンプレート設定(iPhone/Android用)」 B-2(6ページ) C.ヘッダの背景色: 「テンプレート設定(iPhone/Android用)」 C-2(6ページ) **D.Flash代替画像:** 9ページ E.メニュー画像(iPhone/Android用): 10ページ F. トップページバナー: 12ページ G.ページの背景画像: 「テンプレート設定(iPhone/Android用)」B-3(6ページ) G.ページの背景色: 「テンプレート設定(iPhone/Android用)」C-3(6ページ) H.トップページニュースの見出し画像: 「テンプレート設定(iPhone/Android用)」 B-8 (6ページ) I.メイン部分の背景画像: 「テンプレート設定(iPhone/Android用)」 B-4 (6ページ) I.メイン部分の背景色: 「テンプレート設定(iPhone/Android用)」 C-4 (6ページ) ]、メインの文字色: 「テンプレート設定(iPhone/Android用)」 C-6 (6ページ) K.メインのリンク色: 「テンプレート設定(iPhone/Android用)」 C-7 (6ペー ジ) K.メインのマウスオーバー時のリンク色: 「テンプレート設定(iPhone/Android用)」 C-8 (6ペー ジ) K.メインの訪問済みリンク色: 「テンプレート設定(iPhone/Android用)」 C-9 (6ペー ジ) L.フッタのコピーライト画像: 「テンプレート設定(iPhone/Android用)」B-6(6ページ) L.フッタの文字色:

A.ロゴ画像: 「テンプレート設定(iPhone/Android用)

「テンプレート設定(iPhone/Android用)」C-10(6ページ)

※管理画面はアップデートにより、変更される可能性がございます。

オールインワン CMSサービス

基本操作マニュアル

1、「テンプレート設定(iPhone/Android用)」画面の説明 「管理画面TOP」⇒「A. 管理メニュー」⇒「デザイン」⇒「テンプレート設定(iPhone/Android用)」

| Α           | テンプレート                                  | 図 iPhone/Android用テンプレートを有効にする                                            |  |  |  |
|-------------|-----------------------------------------|--------------------------------------------------------------------------|--|--|--|
|             | 1                                       | 各種画像の設定                                                                  |  |  |  |
|             | 「日日」「日本の日日」                             | ファイルを選訳<br>還択されていません<br>最大サイズ: 320x85                                    |  |  |  |
| 3           | ヘッダの背景画像                                | ファイルを運択 遅沢されていません<br>縦横に繰り返す ・                                           |  |  |  |
| S           | ページの背景画像                                | ファイルを選択 選択されていません<br>結構に繰り返す ・                                           |  |  |  |
| B           | * イン部分の背景画像                             | ファイルを選択 選択されていません<br>総徴に繰り返す ・                                           |  |  |  |
|             | フッタの背景画像                                | ファイルを選択 選択されていません<br>桜橋に繰り返り                                             |  |  |  |
| 75          | ッタのコピーライト画像                             | ファイルを選訳<br>屋沢されていません<br>最大サイズ:320×85                                     |  |  |  |
| Phoned      | のホーム画面用アイコン画像                           | ファイルを選択<br>選択されていません<br>PNG画像のみ、サイズ:57x57<br>ユーザの画面上にWebショートカットを置くことが出来! |  |  |  |
| トップハ        | ページニュースの見出し画像                           | ファイルを選択<br>遅沢されていません<br>最大幅: 280px                                       |  |  |  |
|             |                                         |                                                                          |  |  |  |
|             | サイトの基調色                                 |                                                                          |  |  |  |
|             | ヘッダの背景色                                 |                                                                          |  |  |  |
|             | ページの背景色                                 | Q                                                                        |  |  |  |
|             | メイン部分の背景色                               |                                                                          |  |  |  |
|             | フッタの背景色                                 | D.                                                                       |  |  |  |
|             | メインの文字色                                 |                                                                          |  |  |  |
| С           | メインのリンク色                                |                                                                          |  |  |  |
| 420         | マウスオーバー時のリンク色                           |                                                                          |  |  |  |
|             | くンの防閉済みリンク色                             |                                                                          |  |  |  |
| ×           |                                         | -                                                                        |  |  |  |
| ×           | フッターの文字色                                |                                                                          |  |  |  |
| **          | フッターの文字色<br>フッターのリンク色                   |                                                                          |  |  |  |
| ×-1<br>99-0 | フッターの文字色<br>フッターのリンク色<br>ウマウスオーバー時のリンク色 |                                                                          |  |  |  |

※管理画面はアップデートにより、変更される可能性がございます。

A. テンプレート

スマートフォンからアクセスすると、スマートフォン用サ イトを表示させます。

#### B.各種画像の指定

**B-1 ロゴ画像:** ヘッダのロゴ画像を表示させます。

B-2 ヘッダの背景画像:ヘッダ背景画像を表示させます。

**B-3 ページの背景画像:**ページの背景に画像を表示させます。

**B-4 メイン部分の背景画像:**TOPのニュース、各記事の 背景に画像を表示させます。

**B-5 フッタの背景画像:**フッタの背景に画像を表示させます。

**B-6 フッタのコピーライト画像:** コピーライトをテキスト でなく画像にしたい場合はここで設定します。

B-7 iPhoneのホーム画面用アイコン画像:画面上に ショートカットを表示させる際のアイコンを設定できます。

**B-8 トップページニュースの見出し画像:** TOPのニュース 表示部分の見出し画像を表示できます。

#### C.各種カラー指定

C-1 サイトの基調色: サイトの基調色各ページ内の見出しの色を指定できます。

C-2 ヘッダの背景色: ヘッダの背景色を指定できます。

C-3 ページの背景色:ページの背景色を指定できます。

**C-4 メイン部分の背景色:**記事部分の背景色を指定できます。

C-5 フッタの背景色:フッタの背景色を指定できます。

**C-6 メインの文字色:**ニュース、記事内の文字色を指定できます。

**C-7 メインのリンク色:**ニュース、記事内リンクを貼った際の文字色を指定できます。

C-8 メインのマウスオーバー時のリンク色:ニュース、記 事内リンクを貼った部分にカーソルを合わせた際の文字色 を指定できます。

C-9 メインの訪問済みリンク色:ニュース、記事内に貼ら れたリンク部分を一度クリックした後の文字色を指定でき ます。

C-10 フッタの文字色:フッタの文字色を指定できます。

C-11 フッタのリンク色: フッタにリンクを貼った際の文字色を指定できます。の文字色を指定できます。

C-12 フッタのマウスオーバー時のリンク色: フッタにリンクを貼った部分にカーソルを合わせた際の文字色を指定できます。

C-13 フッタの訪問済みリンク色:フッタに貼られたリンク部分を一度クリックした後の文字色を指定できます。

オールインワン CMSサービス

2、ヘッダバナーの設定方法

#### ●設定手順●

1、「管理画面 T O P 」⇒「A. 管理メニュー」⇒「その他の機能」⇒「バナー管理(iPhone/Android用)」

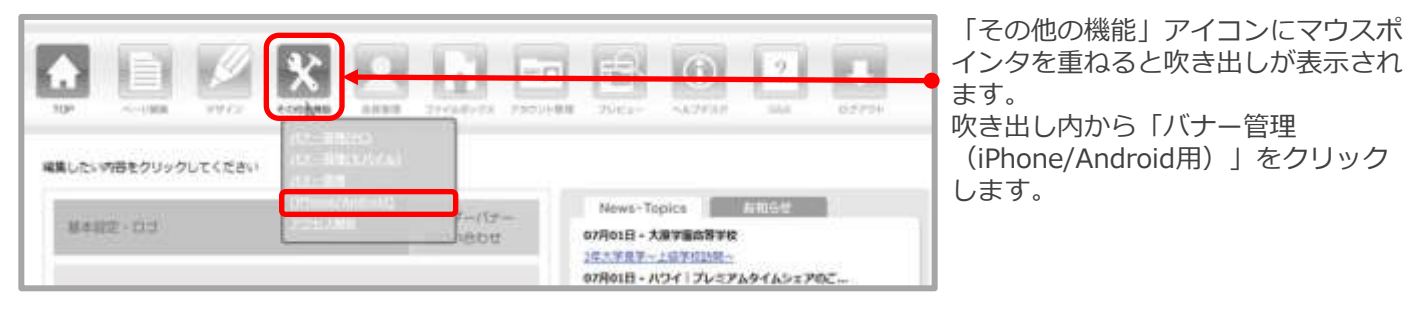

2、「バナー管理(iPhone/Android用)」が画面 が表示されます。 「ヘッダバナー管理」をクリックします。

3、「新規バナーの追加」をクリックします。

| バナー管理(iPhone/Android)                                                         | パナー領理(iPhone/Android)                                                |
|-------------------------------------------------------------------------------|----------------------------------------------------------------------|
| 、 トップページバナー管理 、 ヘッダーバナー管理 、 、 ヘッダーバナー管理 、 、 、 、 、 、 、 、 、 、 、 、 、 、 、 、 、 、 、 | 「「「トップページパナー管理」「「ヘッダーパナー管理                                           |
| 新規パナーの追加 ⇒表示順の変更                                                              | 戦視パナーの追加                                                             |
| 全5件中、1~5件を表示しています。                                                            | 全1件中、1~1件を表示しています。<br>ロゴ画像もアップロードされる場合は、合計サイズが320px以下になるように調整してください。 |
| 作成日 バナー画像 / リンク                                                               | 複数のバナーをアップロードされた場合、ランダム表示となります。                                      |
|                                                                               | 作成日 パナー画像 / リンク                                                      |

4、「新規バナーの追加」が表示されます。

画像「参照」をクリックし、アップロードしたい画像を選択します。最大サイズは320×85pxです。

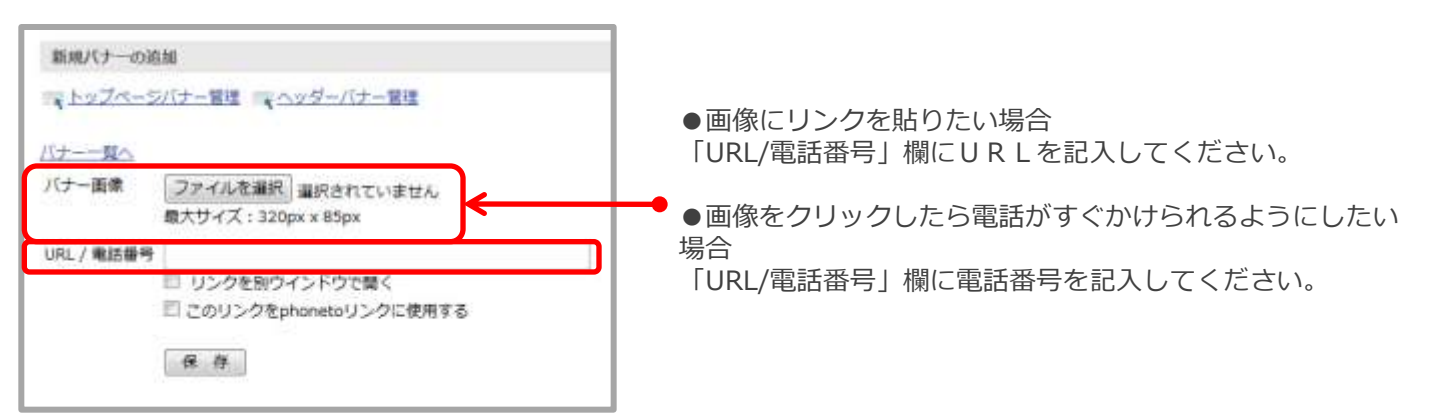

オールインワン CMSサービス

5、バナーをアップロードすると、「バナー管理(iPhone/Android用)」画面に戻ります。 画像が追加されていることを確認してください。

| 八丁一官理(11                            | Phone/Android)                |                        |                      |
|-------------------------------------|-------------------------------|------------------------|----------------------|
| * Fala                              | ジバナー管理 、ヘッダー/                 | 「ナー管理                  |                      |
| 、 <u>新規バナー</u>                      | の追加                           |                        |                      |
| 全 <mark>1</mark> 件中、1~1             | 1件を表示しています。                   |                        |                      |
| コゴ画像もアッ                             | プロードされる場合は、合計                 | サイズが32                 | 20px以下になるように調整してください |
| A 1916                              |                               | > HI . =-              | 1.+> 0 + +           |
| 複数のバナーを                             | アップロードされた場合、ラ                 | シダム表示                  | となります。               |
| 複数のバナーを<br>作成日                      | たアップロードされた場合、ラ<br>バナー画像 / リンク | ランダム表示                 | となります。               |
| 複数のバナーを<br><u>作成日</u><br>2011/06/29 | アップロードされた場合、ラ<br>パナー画像 / リンク  | シンダム表示<br><u>編集 削除</u> | となります。               |

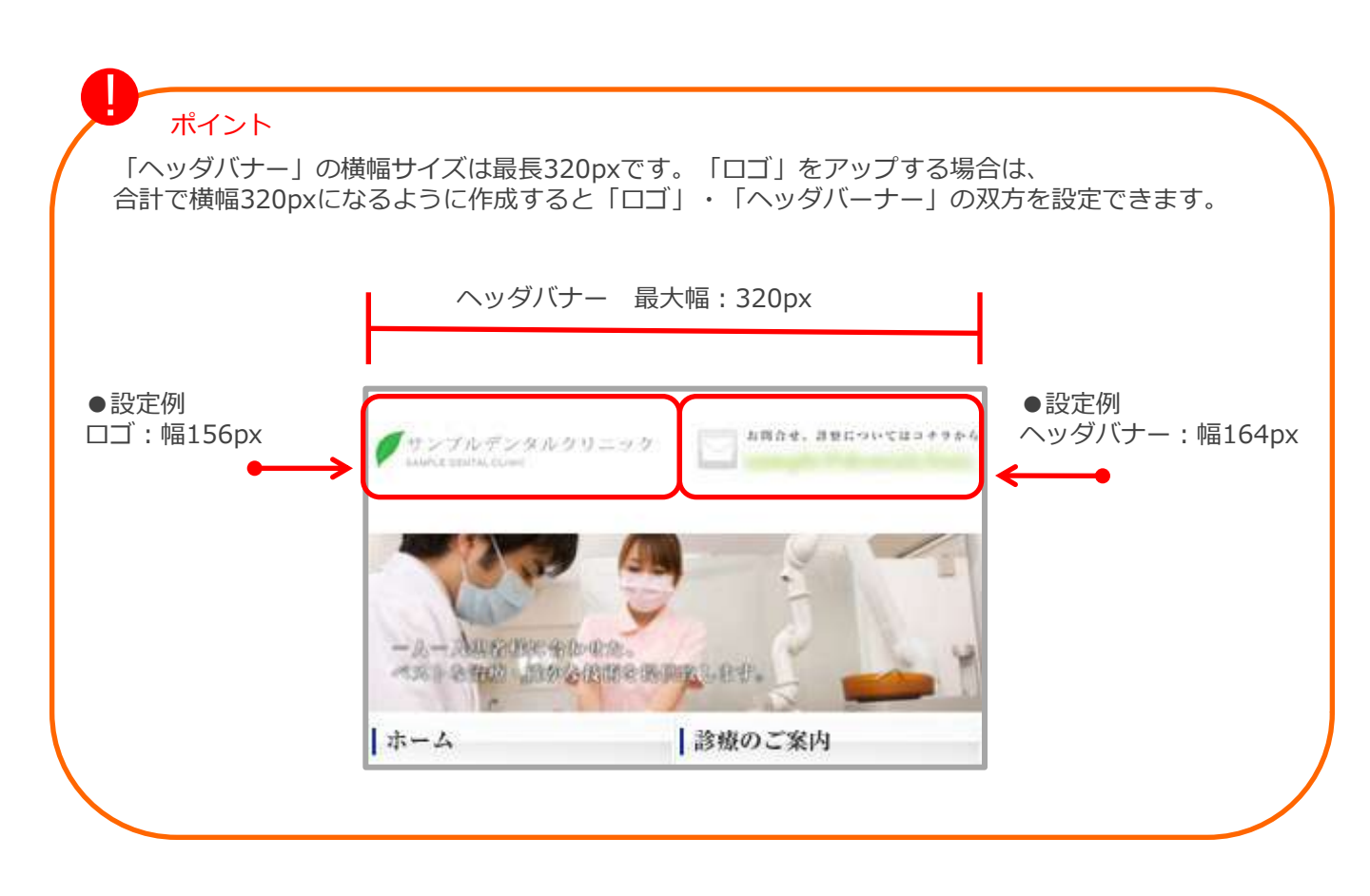

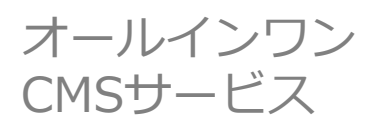

3、Flash代替画像の設定方法

※こちらはPCサイト、スマートフォンサイト共通設定画像です。 Flashが表示できない際に表示される画像です。

#### ●設定手順●

1、「管理画面 T O P 」 ⇒ 「**A.** 管理メニュー」 ⇒ 「デザイン」 ⇒ 「トップページFlash管理」

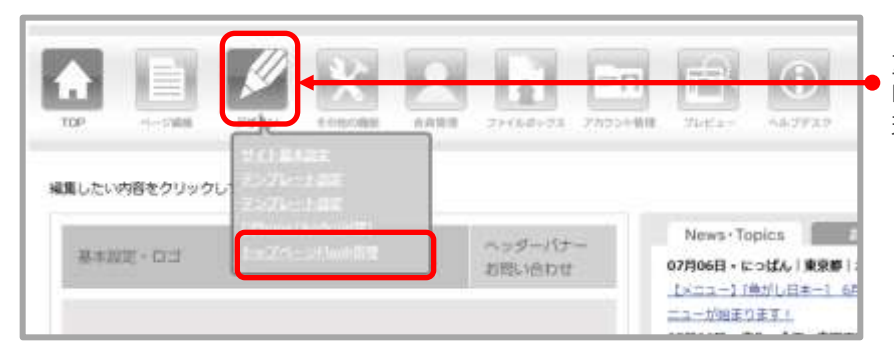

「デザイン」アイコンにマウスポインタを 重ねると吹き出しが表示されます。 吹き出し内から「トップページFlash管 理」をクリックします。

- 2、「トップページFlash設定」画面が表示されます。
- 「Flash代替画像」項目内、画像「ファイルを選択」をクリックし、アップロードしたい画像を選択します。

| ちらた | らflashの代替画像を設定可能です。                         |
|-----|---------------------------------------------|
| 画像  | ファイルを選択 選択されていません                           |
| Ī   | 像のサイズはサイドメニュー付きテンプレートを選択の場合は620px x 240pxで、 |

3、アップロードしたあとは、 画像が追加されていることを確認してください。

| 55 | らからflashの代替画像を設定可能です。                                                                                                    |
|----|----------------------------------------------------------------------------------------------------|
| ]像 | <ul> <li>- A - Autor Wet were:</li> <li>- A - Autor Wet were:</li> <li>- A - A - Autor Wet were:</li> <li>- A - A - A - A - A - A - A - A - A - A</li></ul> |

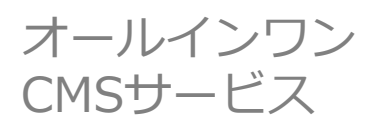

基本操作マニュアル

## 4、メニュー画像の設定方法

#### ●設定手順●

1、「管理画面 T O P 」 ⇒ 「A. 管理メニュー」 ⇒ 「ページ編集」 ⇒ 「Aページ管理」

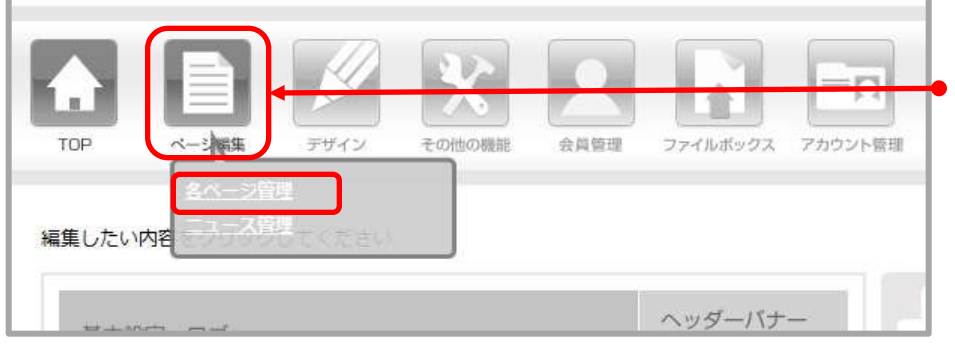

「ページ編集」アイコンにマウス ポインタを重ねると吹き出しが表 示されます。 吹き出し内から「各ページ管理」 をクリックします。

2、「ページ一覧」画面が表示されます。

メニュー画像を設定したいページの「タイトル」をクリックします。

|                                | 270HOXY                                           |       |      |                |
|--------------------------------|---------------------------------------------------|-------|------|----------------|
| 5ページの設定を行います。<br>≥9件中、1~9件を表示し | 「編集をクリックすると、各ページ内容が編集」<br>Cいます。                   | できます。 |      |                |
| タイプ                            | 97 HIL                                            | 表示状態  | 会員認証 |                |
| ダイレクトリンク                       | 杰-ム                                               | 全公開   | -    | 剷除             |
| サービス・製品紹介・メニ                   | ュー 診療のご案内<br><u>URL</u> :/menus/index/00003       | 全公開   | -    | ページ編集 削        |
| ナービス・製品紹介・メニ                   | ュー クリニックのご案内<br>URL: /menus/index/00004           | 金公開   | -    | <u>ページ編集</u> 削 |
| 45                             | <u>院長あいさつ</u><br><u>URL</u> : /blocks/index/00011 | 全公開   | -    | <u>ページ編集</u> 削 |
| FAQ                            | Q&A<br>URL: /faos/index/00006                     | 全公開   | -    | ページ編集 担        |

オールインワン CMSサービス

#### 3、個別ページの「ページ編集」画面が表示されます。 「メニュー画像(iPhone/Android用)」内の「参照」をクリックし、掲載画像を選びます。 ●

| ページ編集                                    |                                                                                                    |                                                                                                    |
|------------------------------------------|----------------------------------------------------------------------------------------------------|----------------------------------------------------------------------------------------------------|
| ベージー覧                                    |                                                                                                    |                                                                                                    |
| 外部サイトにリンクを張る場合は、ペー<br>※ダイレクトリンクの場合、説明文、会 | -ジタイプで「ダイレクトリンク」選択後、PC/携帯各URLを記入してください。<br>2員認証の設定は無視されます。                                                                                                    |                                                                                                    |
| ~- <i>59</i> -7                          | サービス・製品紹介・メニュー           [タイトル]毎品           デキストテキストテキストテキストラキスト           「読品」           「またテキストテキストテキストラキスト           「読品」           「またテキストテキストテキストテキスト           「読品」           「読品」 | 「ボタンテキスト表示(iPhone/Android用)」<br>にチェックが入っている場合、チェツクを外<br>してください。<br>※メニューボタンの背景画像(文字の入って<br>いない画像)をアップする際は、「ボタンテ<br>キスト表示(iPhone/Android用)」にチェック |
| 親ページ                                     | 親ページとして登録・                                                                                                    | を入れたままにしておくと背景画像の上に文                                                                                                    |
| 91 N                                     | 診療のご案内 (13文字まで)                                                                                                    | 字が表示されます。                                                                                                    |
| 說明文                                      |                                                                                                    |                                                                                                    |
|                                          |                                                                                                    | -                                                                                                    |
| 1                                        | 画像サイズ: 200x30px                                                                                                    |                                                                                                    |
| ボタンテキスト表示(PC用)                           | ジメニューボタンのテキストを表示する                                                                                                    |                                                                                                    |
| メニュー画像(iPhone/Android用)                  | ファイルを選択 選択されていません<br>画像サイズ:160x30                                                                                                    |                                                                                                    |
| ボタンテキスト表示(iPhone/Android)                | 用) 🗹 メニューボタンのテキストを表示する                                                                                                    |                                                                                                    |

### 4、アップロード後はこのように表示されます。

| メニュー画像(iPhone/Android用) | 診療のご案内            |  |  |  |
|-------------------------|-------------------|--|--|--|
|                         | □ 削除              |  |  |  |
|                         | ファイルを選択 選択されていません |  |  |  |
|                         | 画像サイズ:160x30      |  |  |  |

オールインワン CMSサービス

5、トップページバナーの設定方法

#### ●設定手順●

1、「管理画面 T O P 」⇒「A. 管理メニュー」⇒「その他の機能」⇒「バナー管理(iPhone/Android用)」

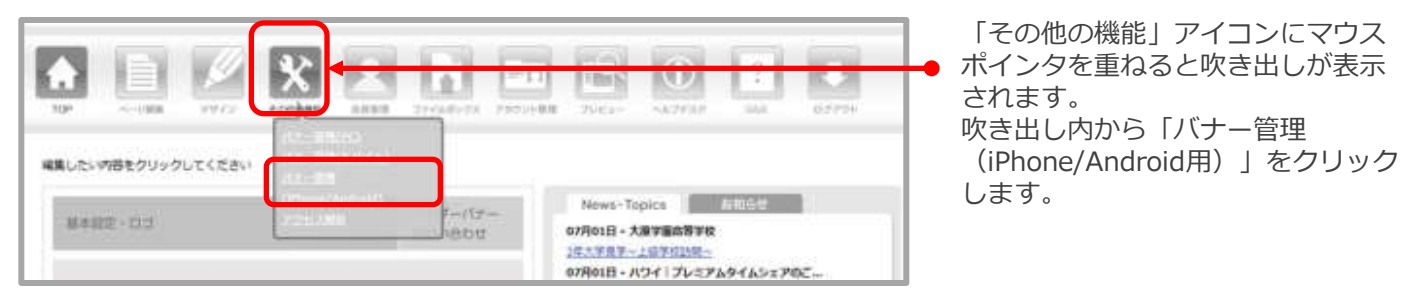

3、「新規バナーの追加」をクリックします。

- 2、「バナー管理(iPhone/Android用)」画面が 表示されます。
- パナー管理(iPhone/Android)
   パナー管理(iPhone/Android)

   、トップページパナー管理
   ヘッダーパナー管理

   、新規パナーの追加
   表示順の変更

   全5件中、1~5件を表示しています。
   全5件中、1~5件を表示しています。

   作成日
   パナー画像/リンク
- 「トップページバナー管理」をクリックします。

- 4、「新規バナーの追加」が表示されます。
- 「ファイルを選択」をクリックし、アップロードしたい画像を選択します。

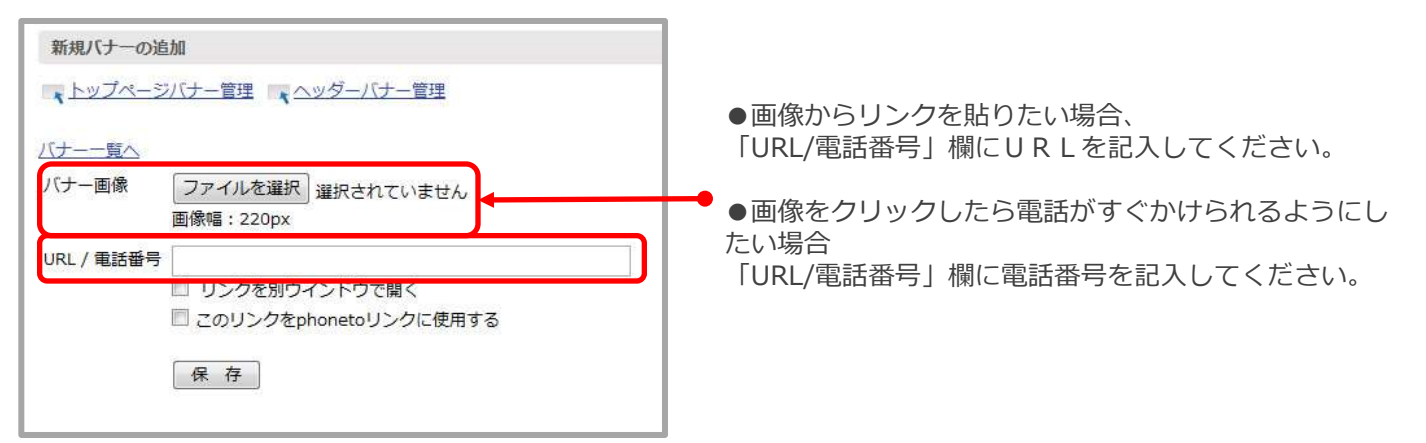

オールインワン CMSサービス

5、アップロードしたあとは、「バナー管理(iPhone/Android用)」画面に戻ります。 画像が追加されていることを確認してください。

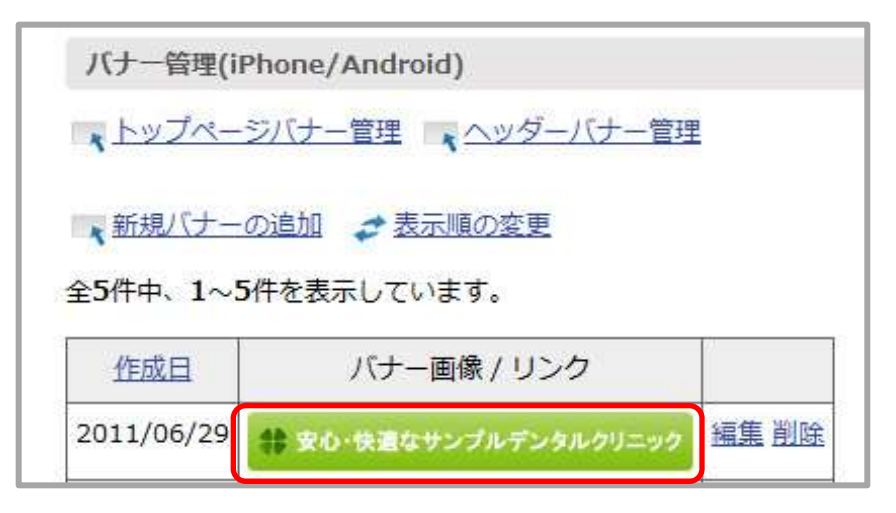

## ポイント

### スマートフォンでの表示チェック方法

ブラウザの「FireFox」のプラグイン「FireMobileSimulator」をインストールして設定すると、 PC画面上にてスマートフォンでの表示状況がチェックできます(携帯電話での表示もチェックできます)。

※FireFoxのバージョンによって使えない場合もありますのでご注意ください。

FireMobileSimulator配布サイト : http://firemobilesimulator.org/